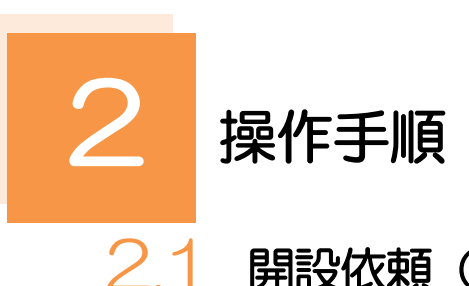

### 2.1 開設依頼(画面入力)

## 2.1.1 メニューを表示して、 [輸入] > [輸入信用状開設] > [開設依頼[画面入力]] を選択します。

2.1.2 依頼内容を指定し、 [内容確認] を押します。

入力項目の詳細については、「NCB 外為スーパーダイレクト操作マニュアル(別冊)」をご参照ください。

|                                                                                                    |                                                                                                    | GLC001103                   | - 1 I         | 主大信起                     | たっちする                                   |
|----------------------------------------------------------------------------------------------------|----------------------------------------------------------------------------------------------------|-----------------------------|---------------|--------------------------|-----------------------------------------|
| 入力 内容確認                                                                                                   | <u></u>                                                                                             |                             |               |                          | 277730<br>277730                        |
| 「下の項目を入力の上、「内容                                                                                            | 審認」ボタンを押してください。                                                                                     |                             | 信             | 用状の発行希望                  | 日、通知方法を入力してくだる                          |
|                                                                                                    |                                                                                                    | ▶ テンプレート読込                  | 61            | 。<br><del>彩行茶</del> 词口/十 | 1 ヶ日生までのロは(全証地網                         |
| 体情報                                                                                                    |                                                                                                    |                             | *             | 元门市主口は、<br>営業日)を入け       | 「ク月元みての日内(金剛城)                          |
| 行希望日 必須                                                                                                   | 2022/04/01                                                                                          |                             |               |                          |                                         |
| 客標整理錄号                                                                                                    | ABC1234 半角英数记号33文字/                                                                                 | Q内                          | • • • • •     | ••••                     | • • • • • • • • • • • • • • • • • • • • |
| (YOUR REF NO.)<br>酸功方法                                                                                    | FULL CABLE WITHOUT MAIL CONFIRMATION                                                                |                             | 2 0           | ご依頼人(A                   | PPLICANT) を入力す                          |
| ″依頼↓(ΔΡΡΙΙCANT                                                                                            |                                                                                                    |                             |               |                          |                                         |
| x續人名 (NAME)                                                                                               | FOREIGN EXCHANGE CO., LTD.                                                                          | <ul> <li>Q 依頼人情報</li> </ul> | おい            | 客さまの氏名(                  | 企業名)・任所を入力してくた                          |
| 所(ADDRESS)                                                                                                | 1-1-1 TOKYO, JAPAN                                                                                  |                             |               | •                        |                                         |
|                                                                                                    | 上段の「依頼人名」と当該項目を併せて半角英数記号140文字以内で入力してください。                                                           |                             |               |                          |                                         |
| 送益者(BENEFICIARY)                                                                                          | )                                                                                                   |                             | 3 5           | 短者(BEN                   | NEFICIARY)を入力す                          |
| 经益者名 (NAME)                                                                                               | XYZ PRODUCTS CO., LTD.                                                                              | Q、受益者情報                     |               |                          |                                         |
| 名·住所 (ADDRESS)                                                                                            | 100 NORTH AVE. LOS ANGELES<br>上段の「受益者名」と当該項目を併せて半角英数記号140文字以内で入力してください。                             |                             | マて            | me (朝正名)<br>ください。        | いれて、正未石ノ・江川を入入                          |
| <b>魾銀行(ADVISING E</b>                                                                                     | JANK)                                                                                               |                             | -             |                          |                                         |
| 知銀行の指定有無 必須                                                                                               | ● 指定する ● 指定しない                                                                                      |                             | • • • • •     |                          | •••••                                   |
| IC (SWIFT) ⊐−ド                                                                                            | 8015JPJT001         Q 金融機関情報         半角英数8文字または11文字                                                 |                             | <b>4</b> ii   | 新報行 (A                   | DVISING BANK)                           |
| 会融機關名(NAME)                                                                                               | ABC BANK                                                                                            | 半角英数記号70文字以内                |               |                          |                                         |
| 皆名 (BRANCH)                                                                                               | LOS ANGELES BRANCH 半角英数记号35文                                                                        | 2学以内                        | を             | <b>ス カオス</b>             |                                         |
| 61 120 1 000 AC331                                                                                        | UNLIED STATES OF AMERICA                                                                            | +AMBAL-570X.TWP             |               |                          |                                         |
| 言用状金額(CREDIT A                                                                                            | MOUNT)                                                                                              |                             | 通             | 知銀行の指定有                  | 無、および BIC(SWIFT) コー                     |
| 留 (CURRENCY)                                                                                              | USD アメリカ・ドル マ                                                                                       |                             | ド             | •金融機関/支                  | 店名称・住所を入力してくだ                           |
| È菌 (AMOUNT)                                                                                               | 100,000.00                                                                                          |                             | しい            | 0                        |                                         |
| 金融評習幅 (ALLOWANCE)                                                                                         | MORE OR LESS V 10 %                                                                                 |                             | *             | 通知銀行とは、                  | 受益者に信用状が開設された                           |
| RIGESCHE (QUANTITY)                                                                                       | ALLOWED                                                                                             |                             |               | とを通知する海                  | 的の銀行です。                                 |
|                                                                                                    | 2022/05/20                                                                                          |                             |               |                          | • • • • • • • • • • • • • • •           |
| 書類呈示場所                                                                                                    | IN BENEFICIARY'S COUNTRY 半角英数记号29文字以内                                                               |                             |               | 言田は全々す(                  |                                         |
|                                                                                                    | DOCUMENTS MUST BE PRESENTED WITHIN 21 DAYS AFTER THE DATE OF SHI                                    | IPMENT                      |               |                          |                                         |
| 5/6(E)/ (%)(B)                                                                                            |                                                                                                    |                             |               |                          |                                         |
| PERIOD FOR PRESENTATION)                                                                                  |                                                                                                    |                             | を             | 入力する                     |                                         |
| NRLEO, WILLING PRESENTATION)                                                                              | BUT WIHAN THE CREDIT EXPIRY.<br>○ NO<br>● TRANSFERABLE 可能条杆 AT ADVISING BANK                        | 半角英数記号35文学以内                | <b>を</b> .    | 入力する<br>田崎福信と全部          | たっカーアイださい                               |
| MULEO WAIN<br>(PERIOD FOR PRESENTATION)<br>厳厉可能性用状<br>能に(JC TRANSFER)<br>総価用状<br>(CONFIRMATION OF CREDIT) | DUI VIITAN HE CREDIT EXPIRY.<br>NO<br>TRANSFERABLE FILER: AT ADVISING BANK<br>UNCONFIRMED CONFIRMED | 半角英数記号35文字以内                | <b>を</b><br>信 | 入力する<br>用状通貨と金額          | を入力してください。<br>***星のかあってたビデア・キキ          |

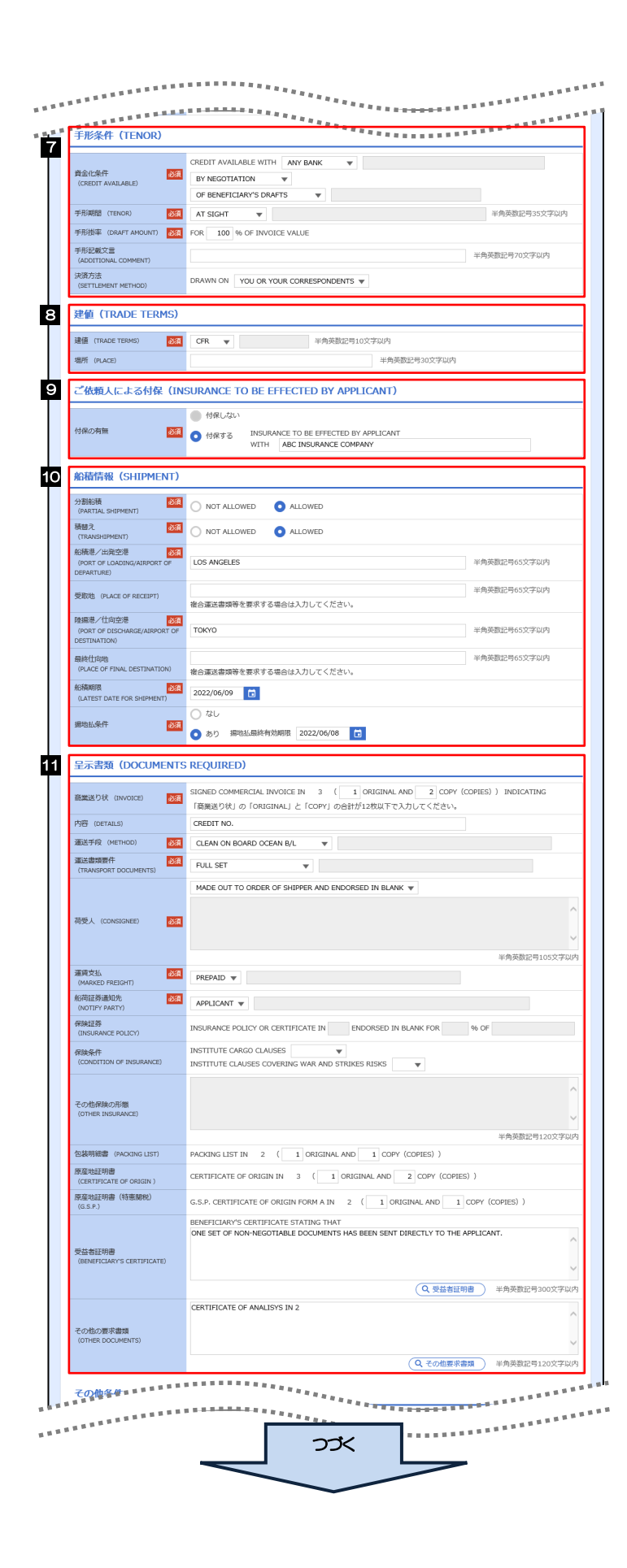

| 7     | 手形条件                       | (TENOR)                  | を入力する                     |
|-------|----------------------------|--------------------------|---------------------------|
|       | 信用状に基つ<br>件、手形期間           | 「く買取銀行(取扱<br>などを入力してく    | 銀行)や手形条<br>ださい。           |
| 8     | 建值 (TF                     | ADE TERM                 | <ol> <li>を入力する</li> </ol> |
|       | 貿易条件(1<br>担等の分岐場           | ンコタームズ)と<br>新)を入力してく     | 取引場所(運賃負<br>ださい。          |
| 9     | ご依頼人に<br>BE EFFEC<br>を入力する | よる付保(INSL<br>CTED BY APP | JRANCE TO<br>LICANT)      |
|       | 付保の有無を<br>※「建値」の           | 選択してください<br>)入力内容により自    | )。<br>動選択されます。            |
| 10    | 船積情報                       | (SHIPMENT                | )を入力する                    |
|       | 分割船積・積<br>期限などを入           | 替えの可否や船積<br>、カしてください。    | 弛、 仕向地、 船積                |
| • • • |                            |                          | •••••                     |
| 11    | 呈示書類(                      | (DOCUMENT                | S REQUIRED)               |
|       | を入力する                      | þ                        |                           |
| • • • | 呈示書類(商<br>ど)の種類あ           | 選送り状、船荷証<br>よび通数などを入     | 勝、保険証券な<br>力してください。       |

|                                                                                                    | CONTAINER                                                                  |
|----------------------------------------------------------------------------------------------------|----------------------------------------------------------------------------|
| 商品明細<br>(DESCRIPTION OF GOODS AND/OR                                                                                                    | 3                                                                          |
| SERVICES)                                                                                                    |                                                                            |
| 重信によるロスンパーフィント                                                                                                    | 半角英数記号3264文字以                                                              |
| (T.T. REIMBURSEMENT)                                                                                                    | PROHIBITED O ACCEPTABLE                                                    |
| 銀行手数科負担区分<br>(BANKING CHARGES)                                                                                                    | ALL BANKING CHARGES OUTSIDE JAPAN ARE FOR ACCOUNT OF BENEFICIARY           |
| 割引手数料負担区分                                                                                                    | ▼                                                                          |
| (DISCOUNT CHARGES)                                                                                                    | 期限付手形を依頼する場合のみ、指定してください。                                                   |
| 引受手数科負担区分<br>(ACCEPTANCE CHARGES)                                                                                                    | <b>v</b>                                                                   |
| 書類送付方法                                                                                                    | ALL DOCUMENTS MUST BE SENT TO US IN ONE LOT V BY COURIER SERVICE V         |
|                                                                                                    | いずれかの指示がない場合には、当行所定の方法によるものとさせていただきます。                                     |
|                                                                                                    | · · · · · · · · · · · · · · · · · · ·                                      |
| 追加条件<br>(ADDITIONAL CONDITIONS)                                                                                                    |                                                                            |
| ,,                                                                                                    |                                                                            |
|                                                                                                    | 半角英数記号3264文字以                                                              |
|                                                                                                    |                                                                            |
| 金融機関への依頼/由告                                                                                                    |                                                                            |
| 金融機関への依頼/申告                                                                                                    | 事項                                                                         |
| 金融機関への依頼/申告<br>輸入ユーザンス 88                                                                                                    | 8300<br>■ 例望しません  ・                                                        |
| 金融機関への依頼/申告<br>輸入ユーザンス 20<br>通貨                                                                                                    | 御道                                                                         |
| 金融機関への依頼/申告<br>輸入ユーザンス  び<br>通貨<br>期間                                                                                                    | 第3頁 第3頁 ● 第4目しません ▼ ▼ ● 第4目の第3日の内                                          |
| <ul> <li>金融機関への依頼/申告</li> <li>輸入ユーザンス</li> <li>送</li> <li>期間</li> <li>原産地</li> <li>(COUNTRY OF ORIGIN)</li> </ul>                                               | ま 2 第 2 第 2 第 2 第 2 2 3 3 4 2 5 5 5 5 5 5 5 5 5 5 5 5 5 5 5 5 5 5          |
| 金融機関への依頼/申告     輸入ユーザ>ス                                                                                                    | ま 発生しません                                                                   |
| <ul> <li>金融機関への依頼/中告</li> <li>輸入ユーザンス</li> <li>通気</li> <li>期間</li> <li>原原地</li> <li>(COUNTRY OF ORIGIN)</li> <li>○○○○○○○○○○○○○○○○○○○○○○○○○○○○○○○○○○○○</li></ul> | ま 発生しません                                                                   |
| ☆ 副機関への依頼/中告<br>輸入ユーザンス 20<br>通信<br>期間<br>開産物<br>(COUNTRY OF ORIGIN) 20<br>発行振行への依頼専項                                                                           | 第3頁<br>● 留しません<br>単角酸字が取り<br>UNITED STATES OF AMERICA<br>単角英酸記号65文字取り<br>、 |
| ☆ 謝機関への依頼/中告<br>輸入ユーザンス 図<br>連環<br>開盟<br>開空のin Ter OF (DEIGN)<br>発行銀行への依頼事項                                                                                     |                                                                            |
| ☆ 謝機関への依頼/中告<br>輸入ユーザンス 図<br>選環<br>期間<br>厚厚物<br>(COUNTRY OF ORIGIN) 図<br>発行旅行への依頼事項<br>がたけーファーメリー                                                               |                                                                            |
| ☆ 謝機関への依頼/中告<br>輸入ユーザンス 図<br>選選<br>期間<br>厚産稿<br>(COUNTRY OF ORIGIN) 経<br>発行服行への依頼専項<br>添付ファイル                                                                   | ま 2 3 第 2 2 3 第 2 2 3 3 9 2 3 9 1 9 1 9 1 9 1 9 1 9 1 9 1 9 1 9 1 9        |
| ☆ 副機関への依頼/中告<br>輸入ユーザンス ②<br>選項<br>期間<br>厚厚物<br>(COUNTRY OF ORIGIN) ③<br>発行銀行への依頼専項<br>添付ファイル<br>第約ファイル                                                         | ま 2 3 第2しません ● 第2しません ● 年発展でお知识  UNITED STATES OF AMERICA   年発展観記号65文字以内   |
| 会議機関への依頼/中告<br>編入ユーザンス ②<br>選算<br>問題<br>厚羅地<br>原理地<br>原理地<br>ののNTRY OF ORIGIN<br>影行数行への依頼事項<br>添付ファイル<br>アイル                                                    | ま 2                                                                        |

| 12 その他条件 を入力する                                 |
|------------------------------------------------|
| 輸入商品の明細などを入力してください。                            |
| 13     金融機関への依頼/申告事項       を入力する               |
| 輸入ユーザンスの希望有無、商品の原産地などを<br>入力してください。            |
| 14 添付ファイル を登録する                                |
| お取らのお申込みにあたり、必要な書類(PDF形<br>式ファイル)を添付することができます。 |
| 15 内容確認 ボタンを押す                                 |
|                                                |

#### 2.1.3 依頼内容を確認し、 [実行] を押します。

| Γ                 | 輸入信用状開設 内容                      | 確認 GLC001104                                                                                                    |                                                       |
|-------------------|---------------------------------|----------------------------------------------------------------------------------------------------|-------------------------------------------------------|
|                   |                                 |                                                                                                    | 承認ありの場合                                               |
|                   | 入力内容確認                          |                                                                                                    |                                                       |
|                   | 以下の内容で輸入信用状開設。<br>内容を確認し、よろしければ | の広報を行います。<br>「一次浄幼者」、「最終東幼者」を選択の上、「実行」ボタンを押してください。                                                                                                    | ▲ ▲ 単認者情報 を入力する                                       |
|                   | 企業情報                            | •                                                                                                    | ■<br>承認パターンに応じて、1 名または 2 名の承認者<br>をブルダウンから選択してください。 ■ |
|                   | 店名                              | 001 HEAD OFFICE ホンテンエイギョウブ                                                                                                    | ・シングル承認の場合「承認者」                                       |
|                   | 顧客番号                            | 00100123456                                                                                                    |                                                       |
|                   | 企業名(英字)                         | FOREIGN EXCHANGE CO., LTD.                                                                                                    | • タノル東認の場合   一次承認者」   取終承認者」                          |
|                   | 企業名                             | 外国為普株式会社                                                                                                    |                                                       |
|                   | 住所                              | 1-1-1 TOKYO,JAPAN                                                                                                    |                                                       |
|                   | 電話番号                            | 0345678900                                                                                                    | 承認なしの場合                                               |
|                   | FAX番号                           | 0345678901                                                                                                    |                                                       |
|                   | HATESSEE.                       | 1888                                                                                                    | 2  認証情報   を人力する                                       |
| 8.8 <sup>16</sup> |                                 | **************************************                                                                                                    | 1                                                     |
| a a f             | 企業様への確認事項                       |                                                                                                    | 確認用パスワードを入力してください。                                    |
|                   |                                 | IN ACCORDANCE WITH THE DOCIMENTARY OREDIT ACREEMENT CUBMITTED TO YOU                                                                                                    |                                                       |
|                   | 確認事項                            | IN ACCOMPANCE WITH THE DOCUMENTARY CREDIT AGREEMENT SUBMITTED TO TOU, JUNE PREMETRED REQUEST F<br>OUTD ISSUE AN IRREVOALE DOCUMENTARY CREDIT UNDER THE FOLLOWING TERMS AND CONDITIONS.<br>外為法(北朝鮮誕盛規約およびイラン繊進規制) に接触しない取引であることを確認いたしました。 | 3 実行 ボタンを押す                                           |
|                   | 同意相                             | 💁 🗹 上記内容に同意し、承継いたします。                                                                                                    |                                                       |
| į.                | 承認者情報                           |                                                                                                    |                                                       |
|                   | 承認者                             |                                                                                                    |                                                       |
|                   | -                               | ^                                                                                                    |                                                       |
|                   | コメント                            |                                                                                                    |                                                       |
|                   |                                 | 全角半角100支工具の                                                                                                    |                                                       |
|                   |                                 | 3079+73A00A() #073                                                                                                    |                                                       |
|                   |                                 |                                                                                                    |                                                       |
|                   |                                 |                                                                                                    |                                                       |
|                   |                                 |                                                                                                    |                                                       |
|                   |                                 |                                                                                                    |                                                       |
|                   |                                 |                                                                                                    |                                                       |
| 1                 |                                 |                                                                                                    | 7                                                     |
|                   |                                 | 解し欄は、承認なしの場合「認証情報」欄の表示されます。                                                                                                    |                                                       |
|                   | ROPLIFITX                       |                                                                                                    |                                                       |
| - j               | 10000円//スワート                    |                                                                                                    |                                                       |
|                   |                                 |                                                                                                    | -                                                     |
|                   |                                 |                                                                                                    |                                                       |
|                   | 1 ×E                            |                                                                                                    |                                                       |
|                   |                                 |                                                                                                    |                                                       |
|                   | ▶お客さ                            | まが設定した承認パターンに該当する操作をしてくた                                                                                                    | 「さい」 >>>>> P10 参昭                                     |
|                   |                                 |                                                                                                    |                                                       |
|                   | ▶ 「承認                           | 諸」欄には、お客さま社内で承認権限を保有するユー                                                                                                    | ・ザがプルダウンで表示されますので、この中から承認者を選                          |
|                   | 択しる                             | てください                                                                                                    |                                                       |
|                   | 1/0/                            |                                                                                                    |                                                       |

▶ダブル承認の場合、「一次承認者」と「最終承認者」に、同一の承認者は選択できません。

#### 2.1.4 開設依頼(画面入力)の完了です。

| 輸入信用状開設 依頼結果                                                                                | ₹                                            | GLC001105                                     |                |                           |
|---------------------------------------------------------------------------------------------|----------------------------------------------|-----------------------------------------------|----------------|---------------------------|
| 入力 内容確認                                                                                     | <b>光</b> 了                                   |                                               | 1 受付番号 を控える    |                           |
| が認治に対して必認症要を行いました。<br>〈注意〉金融機関への送信は完了しておりません。<br>引き続き、内容確認面面で指定した承認者にご連絡のうえ、取引の承認を依頼してください。 |                                              |                                               |                | • • • • • • • • • • • • • |
| 取引情報                                                                                        |                                              |                                               | 取引選択画面に戻る場合    |                           |
| 受付番号 <b>1</b> III III III III III III III III III I                                         | LCOPEN20220401100001                         |                                               | 2 輸入メニューへ      | ボタンを押す                    |
| 店名                                                                                          | NECTURITYONIAL<br>001 HEAD OFFICE ホンテンエイギョウブ |                                               |                |                           |
| 顧客番号<br>企業名(英字)                                                                             | 00100123456<br>FOREIGN EXCHANGE CO., LTD.    |                                               |                |                           |
| ステータス<br>撮作日時                                                                               | - 次米認符5<br>2022/04/01 12:00:00               | i                                             | 続けて新規のお取引を行う場合 |                           |
| ( ) () () () () () () () () () () () ()                                                     | 魅びて新規の入力へ  > 3                               | <ul> <li>申込意印刷</li> <li>計 テンプレート保存</li> </ul> | 3 続けて新規の入力へ    | 、ボタンを押す                   |

# ▶このメッセージが表示された場合、該当のお取引はお客さま社内で承認待ちの状態となっており、当行へのお申込はまだ完了しておりません。引き続き承認者にご連絡のうえ、承認操作(>>>>>> P.115 参照)を依頼してください。 (お客さまの承認パターンがシングル承認、またはダブル承認の場合、承認者による承認操作が必要となります。) ▶承認なしの場合は、この操作で当行へのお申込みが完了します。(メッセージも表示されません。)

#### ×E

▶NCB外為スーパーダイレクトでは、各種操作を行う際、受付番号を利用します。

▶依頼内容を修正する場合は「引戻し可能取引一覧」より引戻し(取下げ)のうえ、修正してください。>>>>> P.63 参照